## Steps to Add DCP to a Registration

- 1. Log into your account <u>https://portal.ispor.org/eweb/DynamicPage.aspx</u>, click manage profile, and then click on view my account.
- 2. On the right side of this window, you will see my account links. Click on the My Events tab.

| Name:    | Mr. David Pipitone | My Profile                   |
|----------|--------------------|------------------------------|
| Title:   | Senior Manager     | My Full Profile              |
| Company: | ISPOR              | My Full Contact Info         |
|          |                    | My Social Communities Links  |
| 9        |                    | My Invoices                  |
|          | 14 Oak Ave         | My Membership                |
|          | Yardley, PA, 19067 | My Events                    |
|          | UNITED STATES      | My Online Learning           |
|          |                    | My Downloads                 |
|          | Add/Edit Bio       | My Discount Programs         |
|          |                    | My Chapters                  |
|          | 🗢 E                | lit Demographics My Groups   |
|          |                    | My Interests                 |
|          |                    | My Transactions              |
|          |                    | My Communication Preferences |
|          |                    | Change Primary Organization  |
|          |                    | Change My Password           |

3. On this page click on the ISPOR Europe 2024.

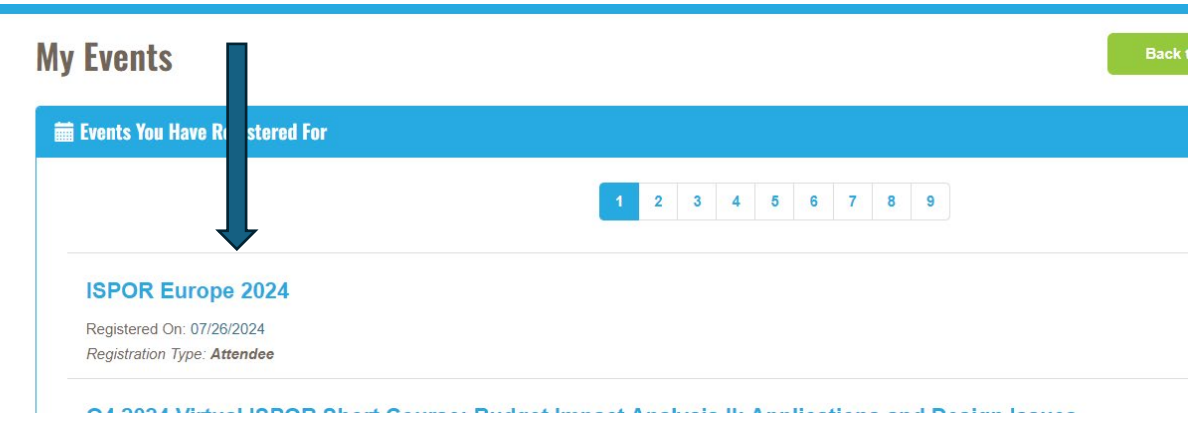

| 4. | On this page click | the green | Get Digital Co | onfernece Pass Now! Link. |
|----|--------------------|-----------|----------------|---------------------------|
|----|--------------------|-----------|----------------|---------------------------|

| Event Website:       https://www.ispor.org/conferences-education/conferences/lupcoming-<br>conferences/ispor-europe-2024         Description:       Join global healthcare leaders as they convene at ISPOR Europe 2024, the<br>leading global conference in Europe for Health Economics and Outcomes<br>Research (HEOR), 17 -20 November, for discussion and dissemination of<br>the latest trends in healthcare. This must-attend event provides you with<br>dedicated opportunities to network with your peers, HEOR experts, and<br>thought leaders.       Share with Friend         Location:       Centre de Convencions Internacional de Barcelona<br>Address:       Centre de Convencions Internacional de Barcelona<br>Placa de Willy Brandt, 11-14<br>08019 BARCELONA<br>SPAIN       SPAIN         Location Phone:       +34 932301000<br>http://www.ccib.es/       +34 932301000 | Event Website:       https://www.ispor.org/conferences-education/conferences/upcoming-conferences/ispor-europe-2024       Share with Friend         Description:       Join global healthcare leaders as they convene at ISPOR Europe 2024, the leading global conference in Europe for Health Economics and Outcomes Research (HEOR), 17 -20 November, for discussion and dissemination of the latest trends in healthcare. This must-attend event provides you with dedicated opportunities to network with your peers, HEOR experts, and thought leaders.       Secure de Convencions Internacional de Barcelona         Address:       Centre de Convencions Internacional de Barcelona       Placa de Willy Brandt, 11-14         08019 BARCELONA       SPAIN         Location Website:       http://www.ccib.es/                                                                                                    |                         |                                                                           |                    |
|----------------------------------------------------------------------------------------------------|----------------------------------------------------------------------------------------------------|-------------------------|---------------------------------------------------------------------------|--------------------|
| conferences/ispor-europe-2024         Description:       Join global healthcare leaders as they convene at ISPOR Europe 2024, the<br>leading global conference in Europe for Health Economics and Outcomes<br>Research (HEOR), 17 -20 November, for discussion and dissemination of<br>the latest trends in healthcare. This must-attend event provides you with<br>dedicated opportunities to network with your peers, HEOR experts, and<br>thought leaders.       Share with Friend<br>Share with Friend<br>Description:         Location:       Centre de Convencions Internacional de Barcelona         Address:       Centre de Convencions Internacional de Barcelona         Placa de Willy Brandt, 11-14       08019 BARCELONA         SPAIN       sPAIN         Location Phone:       +34 932301000         Location Website:       http://www.ccib.es/                            | conferences/ispor-europe-2024       Share with Friend         Description:       Join global healthcare leaders as they convene at ISPOR Europe 2024, the leading global conference in Europe for Health Economics and Outcomes Research (HEOR), 17 -20 November, for discussion and dissemination of the latest trends in healthcare. This must-attend event provides you with dedicated opportunities to network with your peers, HEOR experts, and thought leaders.       Share with Friend         Location:       Centre de Convencions Internacional de Barcelona       Address:         Address:       Centre de Convencions Internacional de Barcelona         Placa de Willy Brandt, 11-14       08019 BARCELONA         SPAIN       SPAIN         Location Website:       http://www.ccib.es/                                                                                                    | Event Website:          | https://www.ispor.org/conferences-education/conferences/upcoming-         |                    |
| Description:       Join global healthcare leaders as they convene at ISPOR Europe 2024, the leading global conference in Europe for Health Economics and Outcomes Research (HEOR), 17 -20 November, for discussion and dissemination of the latest trends in healthcare. This must-attend event provides you with dedicated opportunities to network with your peers, HEOR experts, and thought leaders.       Share with Friend         Location:       Centre de Convencions Internacional de Barcelona       Address:       Centre de Convencions Internacional de Barcelona         Address:       Centre de Convencions Internacional de Barcelona       Placa de Willy Brandt, 11-14       08019 BARCELONA         SPAIN       Location Phone:       +34 932301000       +34 932301000       Http://www.ccib.es/                                                                      | Description:       Join global healthcare leaders as they convene at ISPOR Europe 2024, the leading global conference in Europe for Health Economics and Outcomes Research (HEOR), 17 -20 November, for discussion and dissemination of the latest trends in healthcare. This must-attend event provides you with dedicated opportunities to network with your peers, HEOR experts, and thought leaders.       Share with Friend         Location:       Centre de Convencions Internacional de Barcelona       Address:       Centre de Convencions Internacional de Barcelona         Address:       Centre de Convencions Internacional de Barcelona       Placa de Willy Brandt, 11-14       08019 BARCELONA         SPAIN       Location Phone:       +34 932301000       Location Website:       http://www.ccib.es/         Digital Conference Pass Available!       Address       Address       Address       Address |                         | conferences/ispor-europe-2024                                             |                    |
| leading global conference in Europe for Health Economics and Outcomes         Research (HEOR), 17 -20 November, for discussion and dissemination of         the latest trends in healthcare. This must-attend event provides you with         dedicated opportunities to network with your peers, HEOR experts, and         thought leaders.         Location:       Centre de Convencions Internacional de Barcelona         Address:       Centre de Convencions Internacional de Barcelona         Placa de Willy Brandt, 11-14       08019 BARCELONA         SPAIN       +34 932301000         Location Website:       http://www.ccib.es/                                                                                                    | leading global conference in Europe for Health Economics and Outcomes         Research (HEOR), 17 -20 November, for discussion and dissemination of         the latest trends in healthcare. This must-attend event provides you with         dedicated opportunities to network with your peers, HEOR experts, and         thought leaders.         Location:       Centre de Convencions Internacional de Barcelona         Address:       Centre de Convencions Internacional de Barcelona         Placa de Willy Brandt, 11-14       08019 BARCELONA         SPAIN       SPAIN         Location Phone:       +34 932301000         Location Website:       http://www.ccib.es/                                                                                                    | Description:            | Join global healthcare leaders as they convene at ISPOR Europe 2024, the  | Share with Friends |
| Research (HEOR), 17 -20 November, for discussion and dissemination of         the latest trends in healthcare. This must-attend event provides you with         dedicated opportunities to network with your peers, HEOR experts, and         thought leaders.         Location:       Centre de Convencions Internacional de Barcelona         Address:       Centre de Convencions Internacional de Barcelona         Placa de Willy Brandt, 11-14       08019 BARCELONA         SPAIN       +34 932301000         Location Website:       http://www.ccib.es/                                                                                                    | Research (HEOR), 17 -20 November, for discussion and dissemination of         the latest trends in healthcare. This must-attend event provides you with         dedicated opportunities to network with your peers, HEOR experts, and         thought leaders.         Location:       Centre de Convencions Internacional de Barcelona         Address:       Centre de Convencions Internacional de Barcelona         Placa de Willy Brandt, 11-14       08019 BARCELONA         SPAIN       SPAIN         Location Phone:       +34 932301000         Location Website:       http://www.ccib.es/                                                                                                    |                         | leading global conference in Europe for Health Economics and Outcomes     |                    |
| the latest trends in healthcare. This must-attend event provides you with dedicated opportunities to network with your peers, HEOR experts, and thought leaders.         Location:       Centre de Convencions Internacional de Barcelona         Address:       Centre de Convencions Internacional de Barcelona         Placa de Willy Brandt, 11-14       08019 BARCELONA         SPAIN       sPAIN         Location Phone:       +34 932301000         Location Website:       http://www.ccib.es/                                                                                                    | the latest trends in healthcare. This must-attend event provides you with<br>dedicated opportunities to network with your peers, HEOR experts, and<br>thought leaders.<br>Location: Centre de Convencions Internacional de Barcelona<br>Address: Centre de Convencions Internacional de Barcelona<br>Placa de Willy Brandt, 11-14<br>08019 BARCELONA<br>SPAIN<br>Location Phone: +34 932301000<br>Location Website: http://www.ccib.es/<br>Digital Conference Pass Available!                                                                                                    |                         | Research (HEOR), 17 -20 November, for discussion and dissemination of     |                    |
| dedicated opportunities to network with your peers, HEOR experts, and         thought leaders.         Location:       Centre de Convencions Internacional de Barcelona         Address:       Centre de Convencions Internacional de Barcelona         Placa de Willy Brandt, 11-14       08019 BARCELONA         SPAIN       SPAIN         Location Phone:       +34 932301000         Location Website:       http://www.ccib.es/                                                                                                    | dedicated opportunities to network with your peers, HEOR experts, and<br>thought leaders.         Location:       Centre de Convencions Internacional de Barcelona         Address:       Centre de Convencions Internacional de Barcelona         Placa de Willy Brandt, 11-14       08019 BARCELONA         SPAIN       sPAIN         Location Phone:       +34 932301000         Location Website:       http://www.ccib.es/                                                                                                    |                         | the latest trends in healthcare. This must-attend event provides you with |                    |
| thought leaders.<br>Location: Centre de Convencions Internacional de Barcelona<br>Address: Centre de Convencions Internacional de Barcelona<br>Placa de Willy Brandt, 11-14<br>08019 BARCELONA<br>SPAIN<br>Location Phone: +34 932301000<br>Location Website: http://www.ccib.es/                                                                                                    | thought leaders.<br>Location: Centre de Convencions Internacional de Barcelona<br>Address: Centre de Convencions Internacional de Barcelona<br>Placa de Willy Brandt, 11-14<br>08019 BARCELONA<br>SPAIN<br>Location Phone: +34 932301000<br>Location Website: http://www.ccib.es/<br>Digital Conference Pass Available!                                                                                                    |                         | dedicated opportunities to network with your peers, HEOR experts, and     |                    |
| Location: Centre de Convencions Internacional de Barcelona<br>Address: Centre de Convencions Internacional de Barcelona<br>Placa de Willy Brandt, 11-14<br>08019 BARCELONA<br>SPAIN<br>Location Phone: +34 932301000<br>Location Website: http://www.ccib.es/                                                                                                    | Location:       Centre de Convencions Internacional de Barcelona         Address:       Centre de Convencions Internacional de Barcelona         Placa de Willy Brandt, 11-14       08019 BARCELONA         SPAIN       sPAIN         Location Phone:       +34 932301000         Location Website:       http://www.ccib.es/                                                                                                    |                         | thought leaders.                                                          |                    |
| Address:       Centre de Convencions Internacional de Barcelona         Placa de Willy Brandt, 11-14       08019 BARCELONA         SPAIN       SPAIN         Location Phone:       +34 932301000         Location Website:       http://www.ccib.es/                                                                                                    | Address:       Centre de Convencions Internacional de Barcelona         Placa de Willy Brandt, 11-14       08019 BARCELONA         SPAIN       sPAIN         Location Phone:       +34 932301000         Location Website:       http://www.ccib.es/                                                                                                    | Location:               | Centre de Convencions Internacional de Barcelona                          |                    |
| Placa de Willy Brandt, 11-14<br>08019 BARCELONA<br>SPAIN<br>Location Phone: +34 932301000<br>Location Website: http://www.ccib.es/                                                                                                    | Placa de Willy Brandt, 11-14<br>08019 BARCELONA<br>SPAIN<br>Location Phone: +34 932301000<br>Location Website: http://www.ccib.es/<br>Digital Conference Pass Available!                                                                                                    | Address:                | Centre de Convencions Internacional de Barcelona                          |                    |
| 08019 BARCELONA       SPAIN       Location Phone:     +34 932301000       Location Website:     http://www.ccib.es/                                                                                                    | 08019 BARCELONA         SPAIN         Location Phone:       +34 932301000         Location Website:       http://www.ccib.es/                                                                                                    |                         | Placa de Willy Brandt, 11-14                                              |                    |
| SPAIN<br>Location Phone: +34 932301000<br>Location Website: http://www.ccib.es/                                                                                                    | SPAIN Location Phone: +34 932301000 Location Website: http://www.ccib.es/ Digital Conference Pass Available!                                                                                                    |                         | 08019 BARCELONA                                                           |                    |
| Location Phone: +34 932301000<br>Location Website: http://www.ccib.es/                                                                                                    | Location Phone: +34 932301000<br>Location Website: http://www.ccib.es/<br>Digital Conference Pass Available!                                                                                                    |                         | SPAIN                                                                     |                    |
| Location Website: http://www.ccib.es/                                                                                                    | Location Website: http://www.ccib.es/ Digital Conference Pass Available!                                                                                                    | Location Phone:         | +34 932301000                                                             |                    |
|                                                                                                    | Digital Conference Pass Available!                                                                                                    | Location Website:       | http://www.ccib.es/                                                       |                    |
| Digital Conterence Pass Available!                                                                                                    |                                                                                                    | Digital Conference Pass | Available!                                                                |                    |
| Get Digital Conference Pass Now!                                                                                                    |                                                                                                    | Get Digital Confer      | ence Pass Now!                                                            |                    |

5. Then click the selection and proceed to check out.